# Langkah-Langkah Pengisian Formulir Pendaftaran PPDB Online MAN Asahan TP. 2021/2022

Sebelum memulai pengisian formulir pendaftaran PPDB Online MAN Asahan TP. 2021/2022, pastikan kamu sudah mempersiapkan kelengkapan syarat-syarat pendaftaran sesuai informasi yang sudah diberikan pada website <u>https://manasahan.sch.id/</u> pada menu PPDB TP 2021/2022. Sebagai pengingat kembali, berikut syarat-syarat pendaftarannya:

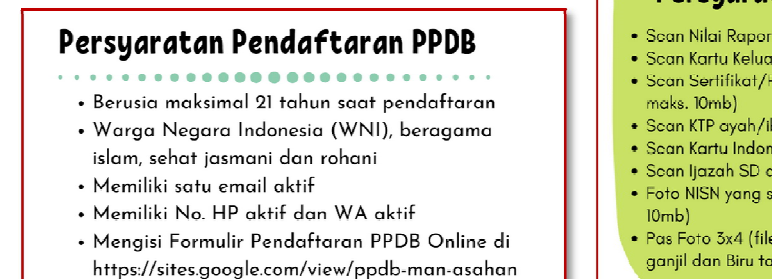

## Persyaratan Upload File

- Scan Nilai Raport Asli semester 1 s/d 5 (file Pdf, maks. 10mb)
- Scan Kartu Keluarga Asli (file Pdf, maks. 10mb)
- Scan Sertifikat/Piagam minimal tingkat Kabupaten (file Pdf, maks. 10mb)
- Scan KTP ayah/ibu asli (file jpg, maks. 10mb)
- Scan Kartu Indonesia Pintar (KIP) jika ada (file jpg, maks. 10mb)
- Scan Ijazah SD asli (file jpg, maks. 10mb)
- Foto NISN yang sudah di Verifikasi dan Validasi (file jpg, maks. 10mb)
- Pas Foto 3x4 (file jpg, maks. 10mb; background Merah tahun ganjil dan Biru tahun genap)

Dan jangan lupa juga yang ini berikut ini yaaaa.....!!!!

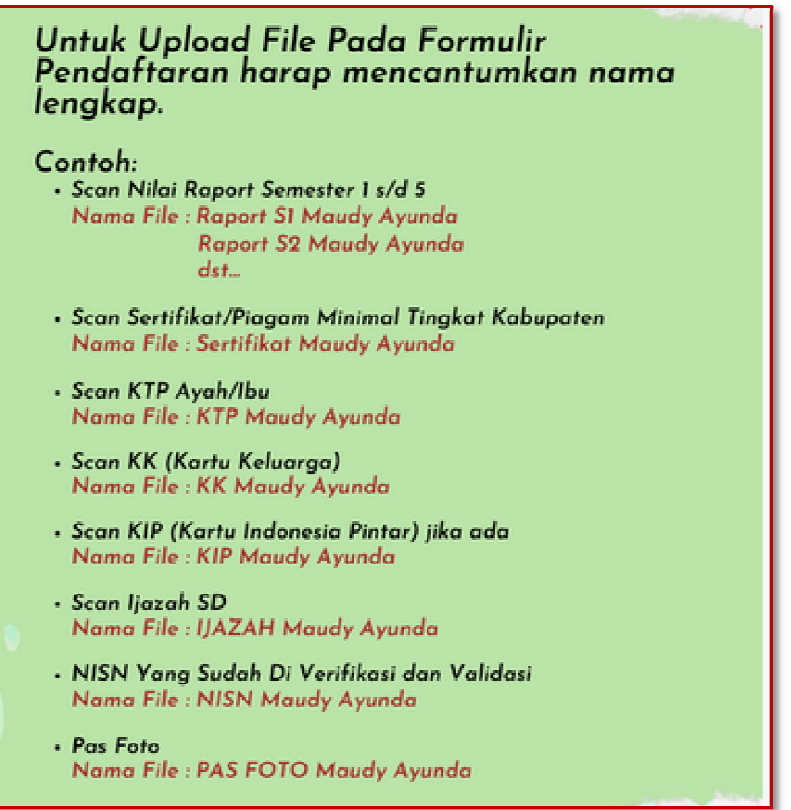

Oke....!! selanjutnya adalah kamu harus login ke Akun Google/ Akun Gmail terlebih dahulu sebelum mengisi formulirnya. (*Jika kamu belum memiliki Akun Google/Akun Gmail, silahkan dibuat terlebih dahulu. Caranya mudah kok.. buka Google kemudian klik Gmail lalu klik buat akun*)

Jika sudah mempunyai Akun Google/ Akun Gmail, yuuuuk kita langsung ke pengisian Formulir Pendaftarannya.

- 1. Klik link Formulir Pendaftarannya yang sudah tersedia di website <u>https://manasahan.sch.id/</u> pada menu PPDB TP 2021/2022.
- 2. Kemudian login ke Akun Google/ Akun Gmail yang sudah kamu miliki.
- 3. Jika sudah login dan muncul Formulir Pendaftarannya, silahkan diisi sesuai dengan persyaratannya.
  - Perlu diingat yaaa..... Jika ada tanda bintang warna merah, itu artinya WAJIB diisi.
- 4. Pada Alamat email : Isikan alamat email kamu. (email yang BENAR yaa... jangan asal-asalan !!!)
- 5. Pilihan Madrasah : pilihlah lokasi MAN Asahan yang dikehendaki.

## DATA CALON SISWA

- 6. Nama Siswa : diisi dengan huruf KAPITAL
- 7. NISN (Nomor Induk SIswa Nasional) : diisi dengan benar yang sudah di Verifikasi dan Validasi (Verval) oleh sekolah asal.
- 8. NIK (Nomor Induk Kependudukan) Calon Siswa : isikan NIK kamu yang tertera di KTP atau di Kartu Keluarga.
- 9. Nomor Kartu Keluarga : diisi dengan nomor Kartu Keluarga.
- 10. Jenis Kelamin : pilih jenis kelamin kamu, jangan salah pilih yaa..!
- 11. Tempat Lahir : isikan nama tempat lahir kamu.
- 12. Tanggal Lahir : isikan tanggal/bulan/tahun lahir kamu.
- 13. Anak Ke : kamu anak ke berapa ?.
- 14. Jumlah Saudara Kandung : isikan jumlah saudara kandung kamu.
- 15. Tinggi Badan : Berapa tinggi badan kamu? Jika tidak tahu, silahkan diukur dulu yaa..!
- 16. Berat Badan : Berapa berat badan kamu? Jika tidak tahu, silahkan ditimbang dulu yaa..!
- 17. Alat Transportasi : Kenderaan apa yang kamu pakai jika hendak pergi ke sekolah?
- 18. Asal Sekolah : pilih asal sekolah kamu, MTs Negeri/Swasta, SMP Negeri/Swasta
- 19. Nama Sekolah : pilih nama sekolah asal kamu, jika tidak ada didalam pilihan, silahkan isikan nama sekolah kamu.
- 20. Program Studi Yang Di Pilih : kamu pilih program studi yang kamu sukai, Agama, IPA atau IPS ?
- 21. Nomor Kartu Perlindungan Sosial : isikan jika kamu memiliki Kartu Perlindungan Sosial (KPS). Jika tidak memiliki Kartu Perlindungan Sosial (KPS) tidak perlu diisi/kosongkan saja.
- 22. Alamat, Kelurahan/Desa, Kecamatan, Kabupaten/Kota, Kode Pos : isikan alamat tempat tinggal kamu yaaa..!
- 23. Nomor Telepon/HP (Yang Aktif) : Disini kamu harus mengisikan nomor telepon/HP yang dapat dihubungi atau ditelepon, rugi looh kalau ada sesuatu yang penting dan kamu tidak dapat dihubungi.
- 24. Nomor WhatsApp : kamu juga harus mengisi nomor WA yang dapat dihubungi, rugi looh kalau ada sesuatu yang penting dan kamu tidak dapat dihubungi.
- 25. Nilai Rata-Rata Semester 1 s/d 5 : Cara menghitung nilai rata-rata semester 1 s/d 5, silahkan buka di website <a href="https://manasahan.sch.id/">https://manasahan.sch.id/</a> pada menu PPDB TP 2021/2022 atau seperti gambar berikut:

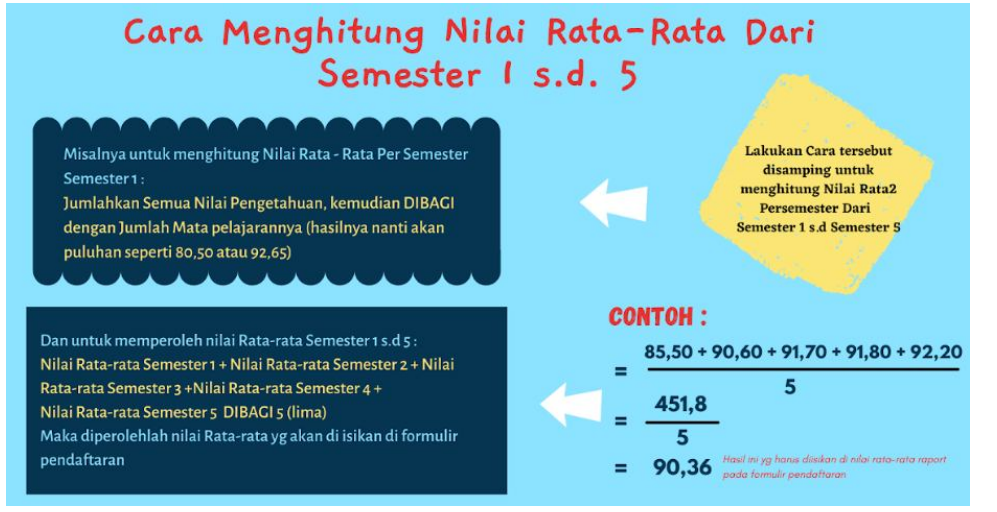

## DATA ORANG TUA

- 26. Nama Ayah : isikan nama Ayah kamu.
- 27. NIK/Nomor KTP Ayah : isikan NIK KTP Ayah kamu.
- 28. Tempat Lahir Ayah : isikan tempat lahir Ayah kamu.
- 29. Tanggal Lahir Ayah : isikan tanggal/bulan/tahun lahir Ayah kamu.
- 30. Pendidikan Terakhir Ayah : pilih tingkat pendidikan terakhir Ayah kamu.
- 31. Pekerjaan Ayah : isikan pekerjaan Ayah kamu.
- 32. Penghasilan Ayah : pilih besaran penghasilan Ayah kamu.
- 33. Nama Ibu : isikan nama Ibu kamu.
- 34. NIK/Nomor KTP Ibu : isikan NIK KTP Ibu kamu.
- 35. Tempat Lahir Ibu : isikan tempat lahir Ibu kamu.
- 36. Tanggal Lahir Ibu : isikan tanggal/bulan/tahun lahir Ibu kamu.
- 37. Pendidikan Terakhir Ibu : pilih tingkat pendidikan terakhir Ibu kamu.
- 38. Pekerjaan Ibu : isikan pekerjaan Ibu kamu.
- 39. Penghasilan Ibu : pilih besaran penghasilan Ibu kamu.
- 40. Alamat Lengkap Orang Tua : isikan alamat lengkap orang tua kamu.
- 41. Nomor Telepon/HP Orang Tua (Ayah/Ibu) : Disini kamu harus mengisikan nomor telepon/HP yang dapat dihubungi atau ditelepon, rugi looh kalau ada sesuatu yang penting dan kamu tidak dapat dihubungi.

DATA WALI (JIKA TIDAK TINGGAL DENGAN ORANG TUA KANDUNG WAJIB DIISI \*)

- 42. Nama Wali : isikan nama wali kamu
- 43. Tempat Lahir Wali : isikan tempat lahir wali kamu.
- 44. Tanggal Lahir Wali : : isikan tanggal/bulan/tahun lahir wali kamu.
- 45. Pendidikan Terakhir Wali : isikan jenjang pendidikan terakhir wali kamu.
- 46. Penghasilan Wali : isikan besaran penghasilan wali kamu.
- 47. Hubungan Dengan Calon Siswa : isikan hubungan antara wali dan kamu. (Kakek/Nenek/Uwak/Pakde/Bude/Paklek/Buklek/Oom/Ibu/Abang/Kakak...)
- 48. Nomor Telepon/HP Wali : Disini kamu harus mengisikan nomor telepon/HP yang dapat dihubungi atau ditelepon, rugi looh kalau ada sesuatu yang penting dan kamu tidak dapat dihubungi.

### UPLOAD FILE

- 49. Scan Nilai Raport Semester 1 (file PDF) \* (Wajib di upload)
- 50. Scan Nilai Raport Semester 2 (file PDF) \* (Wajib di upload)
- 51. Scan Nilai Raport Semester 3 (file PDF) \* (Wajib di upload)
- 52. Scan Nilai Raport Semester 4 (file PDF) \* (Wajib di upload)
- 53. Scan Nilai Raport Semester 5 (file PDF) \* (Wajib di upload)
- 54. Scan Sertifikat/Piagam Minimal Tingkat Kabupaten (file PDF)
- 55. Scan KTP Ayah/Ibu (file JPG.) \* (Wajib di upload)
- 56. Scan KK (Kartu Keluarga) (file JPG.) \* (Wajib di upload)
- 57. Scan KIP (Kartu Indonesia Pintar) jika ada (file JPG.)
- 58. Scan Ijazah SD (file JPG dan file PDF) \* (Wajib di upload)
- 59. NISN Yang Sudah Di Verifikasi dan Validasi (file JPG.) \* (Wajib di upload)
- 60. Pas Foto (file JPG.) \* (Wajib di upload)

Jika data sudah terisi semua dengan baik dan benar, selanjutnya klik kirim (pastikan kebenaran data kamu sudah benar, sebelum melakukan klik kirim).

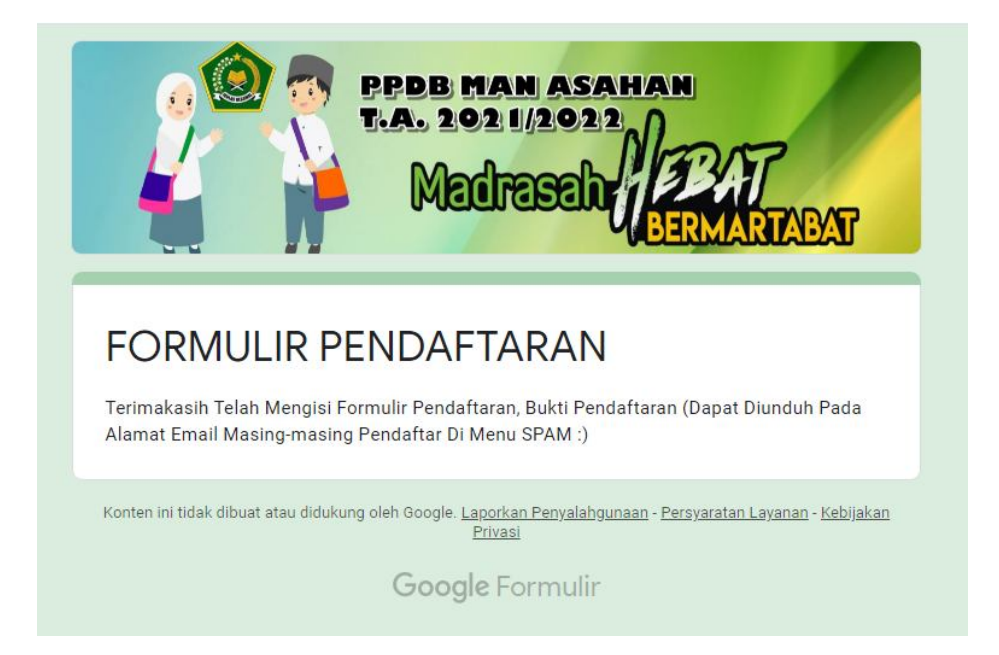

Setelah itu silahkan cek Akun Gmail kamu, untuk mengunduh tanda bukti pendaftaran.

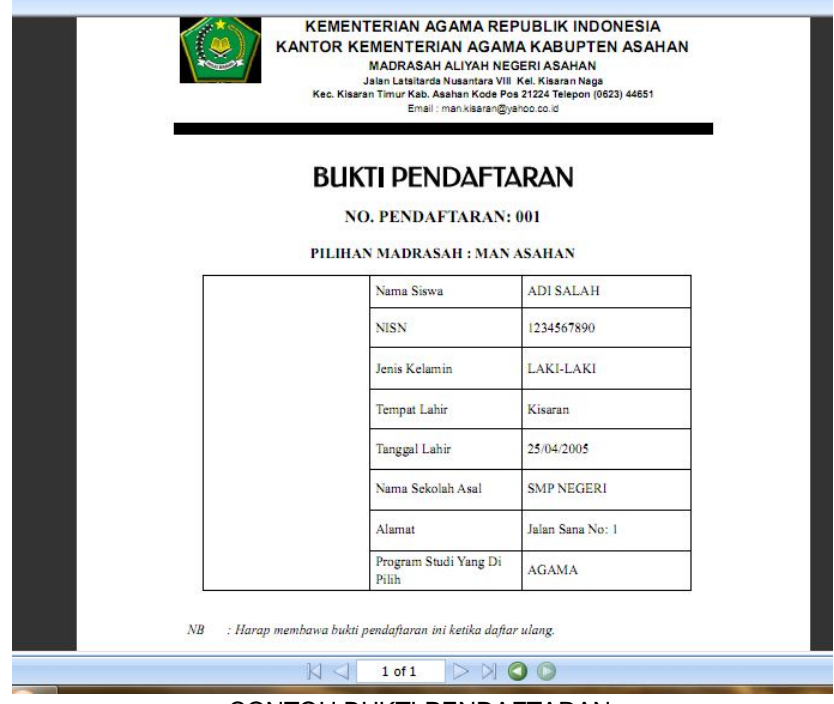

#### CONTOH BUKTI PENDAFTARAN